## 2. Вкладка «Выписка по счету».

## Выписка по счету

## Родителю доступна выписка по счету путем нажатия на кнопку

| Питание Выписка по сче                                                  | ту Уведомления |                                                                                                    |                                   |      |          |     | Обратиться в те: | к. поддержку 🛛 😧 |
|-------------------------------------------------------------------------|----------------|----------------------------------------------------------------------------------------------------|-----------------------------------|------|----------|-----|------------------|------------------|
| 19 $\frac{14}{12}$ 📅 - 22 $\frac{14}{12}$ 📅 Craryc: Boe 🔹 Cdepowlepsan. |                |                                                                                                    |                                   |      |          |     |                  |                  |
| Дата и время операции                                                   |                |                                                                                                    |                                   |      |          |     |                  |                  |
| 22.04.2022 00:19:17                                                     | +10.00         | 1.7 million 2.1 (1.7 m)                                                                                                    | Надбавка за питание от 21.04.2022 | MAOY | Корпус 1 | 7 B | 502.80           | Подтверждено     |
| 22.04.2022 00:19:17                                                     | +12.40         |                                                                                                    | Льгота от 21.04.2022              | МАОУ | Корпус 1 | 7 B | 502.80           | Подтверждено     |
| 22.04.2022 00:19:17                                                     | -90.00         | Constraints of States                                                                                                    | Горячий завтрак от 21.04.2022     | MAOY | Корпус 1 | 7 B | 502.80           | Подтверждено     |
| 21.04.2022 08:27:11                                                     | +500.00        | •••• •••• S                                                                                                    | IBANK_E Сбербанк                  | МАОУ | Корпус 1 | 7 B | 2.80             | Подтверждено     |
| 21.04.2022 08:19:50                                                     | +500.00        | Contraction of the Contraction of the Contraction o | IBANK_E Сбербанк                  | MAOY | Корпус 1 | 7 B | 2.80             | Отклонено        |
| 21.04.2022 00:13:32                                                     | +10.00         |                                                                                                    | Надбавка за питание от 20.04.2022 | МАОУ | Корпус 1 | 7 B | 70.40            | Подтверждено     |
| 21.04.2022 00:13:32                                                     | +12.40         | 1. The second second second second second second second second second second second second second second second                                                                                                    | Льгота от 20.04.2022              | МАОУ | Корпус 1 | 7 B | 70.40            | Подтверждено     |
| 21.04.2022 00:13:32                                                     | -90.00         | · · · · · · · · · · · · · · · · · · ·                                                                                                    | Горячий завтрак от 20.04.2022     | МАОУ | Корпус 1 | 7 B | 70.40            | Подтверждено     |
| 19.04.2022 23:39:12                                                     | +10.00         |                                                                                                    | Надбавка за питание от 19.04.2022 | МАОУ | Корпус 1 | 7 B | 138.00           | Подтверждено     |
| 19.04.2022 23:39:12                                                     | +12.40         | Country College                                                                                                    | Льгота от 19.04.2022              | маоу | Корпус 1 | 7 B | 138.00           | Подтверждено     |
| 19.04.2022 23:39:12                                                     | -90.00         |                                                                                                    | Горячий завтрак от 19.04.2022     | MAOY | Корпус 1 | 7 B | 138.00           | Подтверждено     |
| Итого, пополнение:                                                      | 567.20         |                                                                                                    |                                   |      |          |     |                  |                  |
| Итого, списание:                                                        | 270.00         |                                                                                                    |                                   |      |          |     |                  |                  |

По умолчанию выписка формируется за текущий месяц. Можно задать фильтр по датам и просмотреть все операции по лицевому счету ученика.

| Питание                               | Выписка по счету   | Уведомлени |     |   |              |
|---------------------------------------|--------------------|------------|-----|---|--------------|
| <b>19</b> <sup>04</sup> <sub>22</sub> | — 22 <sup>04</sup> | Статус:    | Bce | - | Сформировать |

В выписке по лицевому счету отражаются все операции (списание и пополнение) за период со всеми статусами выполнения:

- Создано операция создана в банке, не учитывается в балансе, статус временный, после подтверждения либо отклонения статус изменится.
- Подтверждена операция подтверждена и учитывается на балансе лицевого счета;
- Не подтверждена операция инициирована, но не подтверждено ее успешное выполнение или отказ от выполнения, не учитывается на балансе лицевого счета;
- Отклонена операция отклонена, не учитывается на балансе лицевого счета;

Возможна фильтрация операций по статусам, по умолчанию отражаются все операции:

| Питание Выписка по сче                 | ту Уведомления |                 |                           |  |
|----------------------------------------|----------------|-----------------|---------------------------|--|
| 19 <sup>04</sup> 22 - 22 <sup>04</sup> | Статус:        | Bce             | Сформировать              |  |
|                                        |                | Bce             |                           |  |
| Дата и время операции                  | Сумма операци  | Не подтверждено | анзакции                  |  |
| 22.04.2022 00:19:17                    | 4              | Подтверждено 🥼  | Contraction of the second |  |
| 22.04.2022 00:19:17                    | -              | Отклонено       | -                         |  |

| Питание Выписка по счету Уведомления Обратиться в тех. поддержку 😡     |         |                         |                  |                                                      |            |     |      |           |
|------------------------------------------------------------------------|---------|-------------------------|------------------|------------------------------------------------------|------------|-----|------|-----------|
| 19 $\frac{1}{2}$ 🗰 - 22 $\frac{1}{2}$ 🛗 Crarye: Onzoneno 🗸 Copyuppears |         |                         |                  |                                                      | ь 🚔 Печать |     |      |           |
| Дата и время операции                                                  |         |                         |                  |                                                      |            |     |      |           |
| 21.04.2022 08:19:50                                                    | +500.00 | des 1915 d' l'adait 1 C | IBANK_E Сбербанк | <ol> <li>M. S. Samer, Nucl. Phys. 75, 125</li> </ol> | Корпус 1   | 7 B | 2.80 | Отклонено |
| Итого, пополнение:                                                     | 0.00    |                         |                  |                                                      |            |     |      |           |
| Итого, списание:                                                       | 0.00    |                         |                  |                                                      |            |     |      |           |

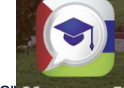

| БАЛАНС                                                | меню                  | ИНФО             |
|-------------------------------------------------------|-----------------------|------------------|
| 🗐 Правила заказа                                      |                       | ~                |
| 📄 Правила оплаты                                      |                       | ~                |
| 📅 Выписка по счету                                    |                       | *                |
| Начальная дата<br>21.04.2022                          | Конечная да 21.04.202 | ra<br>22         |
| Статус<br>Все                                         | Сформир               | OBATЬ            |
| Все<br>Не подтверждено                                | Итог,<br>90.0         | списание<br>0 р. |
| Подтверждено<br>Отклонено<br>IBANK E Сбербанк         |                       | +500.00 p. 🐦     |
|                                                       |                       |                  |
| ✓ 21.04.2022 08:19:50<br>IBANK_Е Сбербанк             |                       | +500.00 p. 💙     |
| ✓ 21.04.2022 00:13:32<br>Надбавка за питание от 20.0  | 4.2022                | +10.00 p. 🐦      |
| ✓ 21.04.2022 00:13:32<br>Льгота от 20.04.2022         |                       | +12.40 p. 🐦      |
| ✓ 21.04.2022 00:13:32<br>Горячий завтрак от 20.04.202 | 22 41                 | -90.00 p. 🐦      |

Для операций пополнения через эквайринг или СБП пользователю доступна возможность запросить повторно статус оплаты в банке. Для выполнения

запроса нажмите знак 🗘 рядом с кодом транзакции которая подлежит проверке.

| еио Баланс<br>Лицевой счет<br>Категорая<br>Питание Выписка по счету Уведомления | a I - I I                    | Пересинтать                        |                            |          |     | Пополнить Печать кантанции Обратиться в те | Печать заказа ?<br>к. поддержку С |
|---------------------------------------------------------------------------------|------------------------------|------------------------------------|----------------------------|----------|-----|--------------------------------------------|-----------------------------------|
| 19 ½ — 22 ½ 🖬 Статус: Все                                                       | Сформировать                 |                                    |                            |          |     | Э Ска                                      | нать 🚔 Печать                     |
| Дата и время операции Сумма операции, р.                                        |                              |                                    |                            |          |     |                                            |                                   |
| 22.04.2022 00:19:17 +10.00                                                      | 217720620220422001917458     | Надбавка за питание от 21.04.2022  | МАОУ Голышмановская СОШ №1 | Корпус 1 | 7 B | 502.80                                     | Подтверждено                      |
| 22.04.2022 00:19:17 +12.40                                                      | 217720620220422001917457     | Льгота от 21.04.2022               | МАОУ Голышмановская СОШ №1 | Корпус 1 | 7 B | 502.80                                     | Подтверждено                      |
| 22.04.2022 00:19:17 -90.00                                                      | 217720620220422001917446     | Горячий завтрак от 21.04.2022      | МАОУ Голышмановская СОШ №1 | Корпус 1 | 7 B | 502.80                                     | Подтверждено                      |
| 21.04.2022 08:27:11 +500.00                                                     | 217720620220421082711218 C   | IBANK_E Сбербанк                   | МАОУ Голышмановская СОШ №1 | Корпус 1 | 7 B | 2.80                                       | Подтверждено                      |
| 21.04.2022 08:19:50 +500.00                                                     | 217720620220421081950043 😭 🛌 | ІВАΝК_Е Сбербанк                   | МАОУ Голышмановская СОШ №1 | Корпус 1 | 7 B | 2.80                                       | Отклонено                         |
| 21.04.2022 00:13:32 +10.00                                                      | 217720620220421001332869     | Надбавка за питание от Операция #4 | новская СОШ №1             | Корпус 1 | 7 B | 70.40                                      | Подтверждено                      |
| 21.04.2022 00:13:32 +12.40                                                      | 217720620220421001332868     | Льгота от 20.04.2022 ОК            | новская СОШ №1             | Корпус 1 | 7 B | 70.40                                      | Подтверждено                      |
| 21.04.2022 00:13:32 -90.00                                                      | 217720620220421001332860     | Горячий завтрак от 20.04.2022      | имоэ голышмановская СОШ №1 | Корпус 1 | 7 B | 70.40                                      | Подтверждено                      |
| 19.04.2022 23:39:12 +10.00                                                      | 217720620220419233912167     | Надбавка за питание от 19.04.2022  | МАОУ Голышмановская СОШ №1 | Корпус 1 | 7 B | 138.00                                     | Подтверждено                      |
| 19.04.2022 23:39:12 +12.40                                                      | 217720620220419233912165     | Льгота от 19.04.2022               | МАОУ Голышмановская СОШ №1 | Корпус 1 | 7 B | 138.00                                     | Подтверждено                      |
| 19.04.2022 23:39:12 -90.00                                                      | 217720620220419233912158     | Горячий завтрак от 19.04.2022      | МАОУ Голышмановская СОШ №1 | Корпус 1 | 7 B | 138.00                                     | Подтверждено                      |
| Итого, пополнение: 567.20                                                       |                              |                                    |                            |          |     |                                            |                                   |
| Итого, списание: 270.00                                                         |                              |                                    |                            |          |     |                                            |                                   |

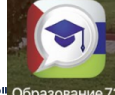

| БАЛАНС                                                | МЕНЮ                      | ИНФО                     |
|-------------------------------------------------------|---------------------------|--------------------------|
| 🗐 Правила заказа                                      |                           | ~                        |
| 😑 Правила оплаты                                      |                           | ~                        |
| 🖶 Выписка по счету                                    |                           | ~                        |
| Начальная дата                                        | Конечная дата             | 1                        |
| 21.04.2022                                            | 21.04.2022                | 2                        |
| Все                                                   | - Сформиро                | ВАТЬ                     |
| Итог, пополнение 522.40 р.                            | Итог, с<br>90.00          | писание<br><b>р.</b>     |
| ✓ 21.04.2022 08:27:11<br>IBANK_Е Сбербанк             |                           | +500.00 p. 💙             |
| ✓ 21.04.2022 08:19:50<br>IBANK_Е Сбербанк             |                           | +500.00 p. 🔦             |
| Код транзакции                                        |                           |                          |
| Описание операции<br>IBANK E Сбербанк                 |                           |                          |
| Статус                                                |                           |                          |
| Отменено                                              | 1                         |                          |
| <sup>За</sup> Операция <b>≭</b> ́≌்``` <b>≡</b><br>Н€ | nag ar i ginnar marnar ko | <b>тклонена</b> в банке. |

В итоговой сумме пополнений и списаний за период учитываются только операции со статусом "Подтверждено"

| Питание Выписка по сче                                                  | Питание Вылисса по счуту Уведомления Обратиться в тех. поддержуху 🕴 |                                                                                                    |                                   |      |          |     |        |              |
|-------------------------------------------------------------------------|---------------------------------------------------------------------|----------------------------------------------------------------------------------------------------|-----------------------------------|------|----------|-----|--------|--------------|
| 19 $\frac{14}{12}$ 🛗 - 22 $\frac{14}{12}$ 🛗 Crarye: Bos v Coppurposants |                                                                     |                                                                                                    |                                   |      |          |     |        |              |
| Дата и время операции                                                   |                                                                     |                                                                                                    |                                   |      |          |     |        |              |
| 22.04.2022 00:19:17                                                     | +10.00                                                              | Characterization of the second                                                                                                    | Надбавка за питание от 21.04.2022 | MAOY | Корпус 1 | 7 B | 502.80 | Подтверждено |
| 22.04.2022 00:19:17                                                     | +12.40                                                              |                                                                                                    | Льгота от 21.04.2022              | МАОУ | Корпус 1 | 7 B | 502.80 | Подтверждено |
| 22.04.2022 00:19:17                                                     | -90.00                                                              | Contraction of the second                                                                                                    | Горячий завтрак от 21.04.2022     | MAOY | Корпус 1 | 7 B | 502.80 | Подтверждено |
| 21.04.2022 08:27:11                                                     | +500.00                                                             | ••••• ••••• C                                                                                                    | IBANK_E Сбербанк                  | MAOY | Корпус 1 | 7 B | 2.80   | Подтверждено |
| 21.04.2022 08:19:50                                                     | +500.00                                                             |                                                                                                    | IBANK_Е Сбербанк                  | MAOY | Корпус 1 | 7 B | 2.80   | Отклонено    |
| 21.04.2022 00:13:32                                                     | +10.00                                                              |                                                                                                    | Надбавка за питание от 20.04.2022 | MAOY | Корпус 1 | 7 B | 70.40  | Подтверждено |
| 21.04.2022 00:13:32                                                     | +12.40                                                              | Company of the second second sec | Льгота от 20.04.2022              | МАОУ | Корпус 1 | 7 B | 70.40  | Подтверждено |
| 21.04.2022 00:13:32                                                     | -90.00                                                              | · · · · · · · · · · · · · · · · · · ·                                                                                                    | Горячий завтрак от 20.04.2022     | MAOY | Корпус 1 | 7 B | 70.40  | Подтверждено |
| 19.04.2022 23:39:12                                                     | +10.00                                                              |                                                                                                    | Надбавка за питание от 19.04.2022 | MAOY | Корпус 1 | 7 B | 138.00 | Подтверждено |
| 19.04.2022 23:39:12                                                     | +12.40                                                              | Country Prints                                                                                                    | Льгота от 19.04.2022              | MAOY | Корпус 1 | 7 B | 138.00 | Подтверждено |
| 19.04.2022 23:39:12                                                     | -90.00                                                              | 1                                                                                                    | Горячий завтрак от 19.04.2022     | MAOY | Корпус 1 | 7 B | 138.00 | Подтверждено |
| Итого, пополнение:                                                      | 567.20                                                              |                                                                                                    |                                   |      |          |     |        |              |
| Итого, списание:                                                        | 270.00                                                              |                                                                                                    |                                   |      |          |     |        |              |

Организатор питания может выполнить полный или частичный возврат денежных средств родителю в личном кабинете сбербанка, родитель может просмотреть информацию в выписке.

- При возврате денежных средств актуализируется сумма по операции с учетом возврата на лицевом счете ученика;
  В комментарий к операции добавляется информация об исходной сумме, сумме и дате возврата;
  Статус операции не меняется, операция учитывается как "Подтверждена"

В выписке по лицевому счету можно посмотреть комментарий для операций частичного возврата;

| Питание Выписн           | а по счету У                               | ведомления                              |                                 |             |          |    | Обратиться в | тех. поддержку        |
|--------------------------|--------------------------------------------|-----------------------------------------|---------------------------------|-------------|----------|----|--------------|-----------------------|
| 11 23 📅 —                | 11 👷 📅 — 11 👷 📅 Статус: Все 💌 Сформировать |                                         |                                 |             |          |    |              |                       |
| Дата и время<br>операции | Сумма<br>операции, р.                      |                                         |                                 |             |          |    |              |                       |
| 11.04.2023 23:17:29      | +40.10                                     |                                         | Льгота от 11.04.2023            | МАОУ СОШ №  | Корпус 1 | 7Б | Пополнение   | 1000,00 руб., возврат |
| 11.04.2023 23:17:29      | -107.70                                    | 11 A 17 A 2 A 2 A 2 B                   | Горячий завтрак от 11.04.2023 🦷 | МАОУ СОШ №  | Корпус 1 | 7Б | 300,00 руб.  | от 03.08.2023         |
| 11.04.2023 15:26:23      | +700.00                                    | 1 A A A A A A A A A A A A A A A A A A A | IBANK_O Сбербанк                | МАОУ СОШ №  | Корпус 1 | 7Б | 899.70       | Подтверждено ! 🗲      |
| 11.04.2023 00:47:18      | +40.10                                     | the second of the last                  | Льгота от 10.04.2023            | МАОУ СОШ №  | Корпус 1 | 7Б | 967.30       | Подтверждено          |
| 11.04.2023 00:47:18      | -107.70                                    | 100000000000000000000000000000000000000 | Горячий завтрак от 10.04.2023   | МАОУ СОШ №. | Корпус 1 | 7Б | 967.30       | Подтверждено          |
| Итого,<br>пополнение:    | 780.20                                     |                                         |                                 |             |          |    |              |                       |
| Итого, списание:         | 215.40                                     |                                         |                                 |             |          |    |              |                       |

В выписке по лицевому счету можно посмотреть комментарий для операций полного возврата;

| Питание Выпис            | ка по счету У         | зедомления                             |                               |            |          |    | C                               | братиться в тех. поддержку 🛛 🛛  |
|--------------------------|-----------------------|----------------------------------------|-------------------------------|------------|----------|----|---------------------------------|---------------------------------|
| 15 23 🗰 —                | 15 23                 | Статус: Все 👻 Сформировать             |                               |            |          |    |                                 | 🕃 Скачать 🚔 Печать              |
| Дата и время<br>операции | Сумма<br>операции, р. |                                        |                               |            |          |    | Баланс на момен<br>операции, р. |                                 |
| 15.05.2023 23:25:33      | +40.10                |                                        | Льгота от 15.05.2023          | МАОУ СОШ № | Корпус 1 | 7Б | 1 562.                          | Пополнение 271,00 руб., возврат |
| 15.05.2023 23:25:33      | -107.70               | 11 · · · · · · · · · · · · · · · · · · | Горячий завтрак от 15.05.2023 | МАОУ СОШ № | Корпус 1 | 7Б | 1 562.                          | 271,00 руб. от 03.08.2023       |
| 15.05.2023 16:22:12      | → o                   | 1,                                     | IBANK_O Сбербанк              | МАОУ СОШ № | Корпус 1 | 7Б | 1 291.3                         | 0 Подтверждено 1 🔶              |
| Итого,<br>пополнение:    | 40.10                 |                                        |                               |            |          |    |                                 |                                 |
| Итого, списание:         | 107.70                |                                        |                               |            |          |    |                                 |                                 |

В печатной форме выписки по счету можно посмотреть комментарий для операции возврата.

| Выписка по сч                          | Выписка по счету       |                       |                                     |              |          |       |                                  |                                                                                 |
|----------------------------------------|------------------------|-----------------------|-------------------------------------|--------------|----------|-------|----------------------------------|---------------------------------------------------------------------------------|
| Ученик:                                |                        |                       |                                     |              |          |       |                                  |                                                                                 |
| С <u>11.04.2023</u> по <u>11.04.20</u> | <u>)23</u> Статус: Все |                       |                                     |              |          |       |                                  |                                                                                 |
| Дата и время<br>операции               | Сумма<br>операции, р.  | Код транзакции        | Описание<br>операции                | Школа        | Корпус   | Класс | Баланс на момент<br>операции, р. | Статус                                                                          |
| 11.04.2023 23:17:29                    | +40.10                 | el a se construir d   | Льгота от<br>11.04.2023             | МАОУ СОШ №   | Корпус 1 | 7Б    | 1 899.70                         | Подтверждено                                                                    |
| 11.04.2023 23:17:29                    | -107.70                | PLALADO DE LA P       | Горячий<br>завтрак от<br>11.04.2023 | МАОУ СОШ №⊒• | Корпус 1 | 7Б    | 1 899.70                         | Подтверждено                                                                    |
| 11.04.2023 15:26:23                    | +700.00                | an i shekar           | IBANK_O<br>Сбербанк                 | МАОУ СОШ УНЬ | Корпус 1 | 7Б    | 899.70                           | Подтверждено<br>Пополнение 1000,00 руб.<br>возврат 300,00 руб. от<br>03.08.2023 |
| 11.04.2023 00:47:18                    | +40.10                 | en e severe da        | Льгота от<br>10.04.2023             | МАОУ СОШ №   | Корпус 1 | 7Б    | 967.30                           | Подтверждено                                                                    |
| 11.04.2023 00:47:18                    | -107.70                | Park Martin Park N.A. | Горячий<br>завтрак от<br>10.04.2023 | МАОУ СОШ №   | Корпус 1 | 7Б    | 967.30                           | Подтверждено                                                                    |
| Итого, пополнение:<br>Итого, списание: | 780.20<br>215.40       |                       |                                     |              |          |       |                                  |                                                                                 |

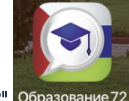

В мобильном приложении "Образование 72" Образован

В выписке мобильного приложения по лицевому счету можно посмотреть комментарий для операций частичного возврата;

| БАЛАНС                                            | МЕНЮ                                                          | ИНФО            |
|---------------------------------------------------|---------------------------------------------------------------|-----------------|
| 🗐 Правила заказа                                  |                                                               | *               |
| 📄 Правила оплать                                  | I                                                             | ~               |
| 🛗 Выписка по сче                                  | гу                                                            | *               |
| Начальная дата                                    | Конечная дата                                                 | 1               |
| 11.04.2023                                        | 11.04.2023                                                    | 3               |
| Статус<br>Все                                     | СФОРМИРО                                                      | ВАТЬ            |
| Итог, пополнение<br>780.20 р.                     | Итог, с<br>215.4                                              | писание<br>0 р. |
| ✓ 11.04.2023 23:17:29<br>Льгота от 11.04.2023     |                                                               | +40.10 p. 🐦     |
| ✓ 11.04.2023 23:17:29<br>Горячий завтрак от 11.04 | 4.2023 <sup>Ψ1</sup>                                          | -107.70 p. 🐦    |
| ✓ 11.04.2023 15:26:23<br>IBANK_O Сбербанк         |                                                               | +700.00 p. 🔦    |
| Код транзакции                                    | · •                                                           |                 |
| Описание операции<br>IBANK_О Сбербанк             |                                                               |                 |
| Статус<br>Подтверждено !                          | Пополнение 1000,00 руб., возврат<br>300,00 руб. от 03.08.2023 |                 |

В выписке мобильного приложения по лицевому счету можно посмотреть комментарий для операций полного возврата;

| БАЛАНС                                                                | меню                                             | ИНФО            |
|-----------------------------------------------------------------------|--------------------------------------------------|-----------------|
| 🗐 Правила заказа                                                      |                                                  | ~               |
| 📄 Правила оплаты                                                      |                                                  | ~               |
| 🛗 Выписка по счету                                                    |                                                  | *               |
| Начальная дата                                                        | Конечная дата                                    | 1               |
| 15.05.2023                                                            | 15.05.2023                                       | 3               |
| Статус<br>Все                                                         | Сформиро                                         | ВАТЬ            |
| <ul> <li>Итог, пополнение</li> <li>40.10 р.</li> </ul>                | Итог, с<br>107.7                                 | писание<br>0 р. |
| ✓ 15.05.2023 23:25:33<br>Льгота от 15.05.2023                         |                                                  | +40.10 p. 🐦     |
| ✓ 15.05.2023 23:25:33<br>Горячий завтрак от 15.05.2023 <sup>Ѱ</sup> 1 |                                                  | -107.70 p. 🐦    |
| ✓ 15.05.2023 16:22:12<br>IBANK_О Сбербанк                             |                                                  | +0.00 p. 🐟      |
| Код транзакции                                                        | •                                                |                 |
| Описание операции<br>IBANK_O Сбербанк                                 |                                                  |                 |
| Статус<br>Подтверждено !<br>271,00                                    | чение 271,00 руб., возврат<br>руб. от 03.08.2023 | -               |

Просмотр, за какой день было списание, в колонке «Описание операции». Данные колонки «Баланс на момент операции» отражают какой был баланс у ребенка на момент проведения операции.

Родители, чьи дети находятся на домашнем обучении могут просматривать начисление сумм за текущий месяц обучения. Для просмотра начислений за прошлый период необходимо сменить фильтр по датам.

| Питание Выписка по счету Уведомл  | пения              |                |                    |          |                      | Обратиться                    | в тех. поддержку | 0  |
|-----------------------------------|--------------------|----------------|--------------------|----------|----------------------|-------------------------------|------------------|----|
| 01 🖞 🛗 — 31 🖞 🛗 Crar              | yc: Boe + C        | формировать    |                    |          |                      | Œ                             | Скачать 📑 Печат  | ть |
| Дата и время операции             | Сумма операции, р. | Код транзакции | Описание операции  | Школа Ко | рпус Класс           | Баланс на момент операции, р. | Статус           | 5  |
| Итого, пополнение:                | 0.00               |                |                    |          |                      |                               |                  |    |
| Итого, списание:                  | 0.00               |                |                    | <b>₽</b> |                      |                               |                  |    |
|                                   |                    |                |                    |          |                      |                               |                  |    |
| Results - 04 05 2022 24 05 2022   | Дата               |                | Накопленные льготы |          |                      | Признак начисления            |                  | _  |
| Период с 01.05.2023 по 31.05.2023 |                    |                | 3981.6             |          | денежная компенсация |                               |                  |    |
| 01.05.2023                        |                    |                | 189.6              |          | денежная компенсация |                               |                  |    |
| 02.05.2023                        |                    |                | 189.0              |          | денежная компенсация |                               |                  |    |
| 03.05.2023                        |                    |                | 169.0              |          | денежная компенсация |                               |                  |    |
| 04.05.2023                        |                    |                | 189.0              |          | денежная компенсация |                               | -                |    |
| 05.05.2023                        |                    |                | 109.0              |          | денежная компенсация |                               |                  |    |
| 08.05.2023                        |                    |                | 109.0              |          | Денежная компенсация |                               | -                |    |
| 00.05.2023                        |                    |                | 109.0              |          | Денежная компенсация |                               | -                |    |
| 40.05.2023                        |                    |                | 100.0              |          | Денежная компенсация |                               | -                |    |
| 10.05.2023                        |                    |                | 109.0              |          | Денежная компенсация |                               |                  |    |
| 12.05.2023                        |                    |                | 199.6              |          | Денежная компенсация |                               |                  |    |
| 12.05.2023                        |                    |                | 199.0              |          | Денежная компенсация |                               | -                |    |
| 15.05.2023                        |                    |                | 169.0              |          | Денежная компенсация |                               |                  |    |
| 16.05.2023                        |                    |                | 189.6              |          | Денежная компенсация |                               |                  |    |
| 17.05.2023                        |                    |                | 189.6              |          | Пенекная компенсация |                               |                  |    |
| 18 05 2023                        |                    |                | 189.6              |          | Ленежная компенсация |                               |                  |    |
| 19.05.2023                        |                    |                | 189.6              |          | Денежная компенсация |                               |                  |    |
| 20.05.2023                        |                    |                | 189.6              |          | Ленежная компенсация |                               |                  |    |
| 22.05.2023                        |                    |                | 189.6              |          | Денежная компенсация |                               |                  |    |
| 23.05.2023                        |                    |                | 189.6              |          | Денежная компенсация |                               |                  |    |
| 24.05.2023                        |                    |                | 189.6              |          | Денежная компенсация |                               |                  |    |
| Итого по периоду                  |                    |                | 3981.6             |          |                      |                               |                  |    |
|                                   |                    |                |                    |          |                      |                               | 2                | _  |

🛔 Печать

## Можно распечатать начисления суммы льгот домашнего обучения нажав на кнопку

|                          |                                          |          | учетом льгот |                      |         |         |          |                                        | _                | припер    |     |      | 1011120_ |
|--------------------------|------------------------------------------|----------|--------------|----------------------|---------|---------|----------|----------------------------------------|------------------|-----------|-----|------|----------|
| 01 23                    | — 31 <sup>05</sup>                       | Все      |              |                      |         |         |          |                                        |                  | Страницы  | Bce |      |          |
| Дата и время<br>операции | Сумма<br>операции,<br>р.                 | Код тран | закции       | Описание<br>операции | Школа   | Корпус  | Класс    | Баланс на<br>момент<br>операции,<br>p. | атус             | Копии     | 1   |      |          |
| Итого,<br>пополнение:    | 0.00                                     |          |              |                      |         |         |          |                                        |                  | Desures   | Kon |      |          |
| Итого,<br>списание:      | 0.00                                     |          |              |                      |         |         |          |                                        |                  | Раскладка | КНИ | жная |          |
|                          | Дата                                     |          | Накоп        | пенные льгот         | ы       |         | Признан  | к начисления                           |                  |           |     |      |          |
| Период с 01.0            | Период с 01.05.2023 по 31.05.2023 3981.6 |          |              |                      | Денежн  | ая ком  | пенсация |                                        | Пополнительные н | астройки  |     |      |          |
| 01.05.2023               | 01.05.2023 189.6                         |          |              | Денежна              | ая комп | енсация |          | дополнительные н                       |                  |           |     |      |          |
| 02.05.2023               |                                          |          | 189.6        |                      |         | Денежна | ая комп  | енсация                                |                  |           |     |      |          |
| 03.05.2023               |                                          |          | 189.6        |                      |         | Денежна | ая комп  | енсация                                |                  |           | •   |      |          |
| 04.05.2023               |                                          |          | 189.6        |                      |         | Денежна | ая комп  | енсация                                |                  |           |     |      |          |
| 05.05.2023               |                                          |          | 189.6        |                      |         | Денежна | ая комп  | енсация                                |                  |           |     |      |          |
| 06.05.2023               |                                          |          | 189.6        |                      |         | Денежна | ая комп  | енсация                                |                  |           |     |      |          |
| 08.05.2023               |                                          |          | 189.6        |                      |         | Денежна | ая комп  | енсация                                |                  |           |     |      |          |
| 09.05.2023               |                                          |          | 189.6        |                      |         | Денежна | ая комп  | енсация                                |                  |           |     |      |          |
| 10.05.2023               |                                          |          | 189.6        |                      |         | Денежна | ая комп  | енсация                                |                  |           |     |      |          |
| 11.05.2023               |                                          |          | 189.6        |                      |         | Денежна | ая комп  | енсация                                |                  |           |     |      |          |
| 12.05.2023               |                                          |          | 189.6        |                      |         | Денежна | ая комп  | енсация                                |                  |           |     |      |          |
| 13.05.2023               |                                          |          | 189.6        |                      |         | Денежна | ая комп  | енсация                                |                  |           |     |      |          |
| 15.05.2023               |                                          |          | 189.6        |                      |         | Денежна | ая комп  | енсация                                |                  |           |     |      |          |
| 16.05.2023               |                                          |          | 189.6        |                      |         | Денежна | ая комп  | енсация                                |                  |           |     |      |          |

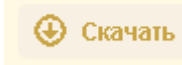

.

Выписку можно скачать

| Выписка по сч                          | ету                   |                                                                                                    |                                   |                                                                                                    |             |       |                                  |              |
|----------------------------------------|-----------------------|----------------------------------------------------------------------------------------------------|-----------------------------------|----------------------------------------------------------------------------------------------------|-------------|-------|----------------------------------|--------------|
| Ученик:                                | an ana-               |                                                                                                    |                                   |                                                                                                    |             |       |                                  |              |
| С <u>19.04.2022</u> по <u>22.04.2</u>  | 2022 Статус: Все      |                                                                                                    |                                   |                                                                                                    |             |       |                                  |              |
| Дата и время<br>операции               | Сумма операции,<br>р. | Код транзакции                                                                                                  | Описание операции                 | Школа                                                                                                    | Корпус      | Класс | Баланс на момент<br>операции, р. | Статус       |
| 22.04.2022 00:19:17                    | +10.00                | - 515-60-510 (State                                                                                             | Надбавка за питание от 21.04.2022 | 20                                                                                                    | Корпус<br>1 | 7 B   | 502.80                           | Подтверждено |
| 22.04.2022 00:19:17                    | +12.40                | Le contract de la c                                                                                             | Льгота от 21.04.2022              | 2011 CONTRACTOR 1                                                                                                    | Корпус<br>1 | 7 B   | 502.80                           | Подтверждено |
| 22.04.2022 00:19:17                    | -90.00                | in an an an T                                                                                                   | Горячий завтрак от 21.04.2022     | [1] C. P. Constanting and A. C. M. Karakara, "Conf.<br>[1] D.                                                                                                    | Корпус<br>1 | 7 B   | 502.80                           | Подтверждено |
| 21.04.2022 08:27:11                    | +500.00               | i sunna suine a s                                                                                               | IBANK_E Сбербанк                  | <u> </u>                                                                                                    | Корпус<br>1 | 7 B   | 2.80                             | Подтверждено |
| 21.04.2022 08:19:50                    | +500.00               | Personal Parts of                                                                                               | IBANK_E Сбербанк                  | NACES CONTRACTORS AND A DESCRIPTION OF A DESCRIPTION OF A | Корпус<br>1 | 7 B   | 2.80                             | Отклонено    |
| 21.04.2022 00:13:32                    | +10.00                | ···                                                                                                    | Надбавка за питание от 20.04.2022 | The second second second second second second second second second second second second second second second se                                                                                                    | Корпус<br>1 | 7 B   | 70.40                            | Подтверждено |
| 21.04.2022 00:13:32                    | +12.40                | a national designs and a set                                                                                    | Льгота от 20.04.2022              |                                                                                                    | Корпус<br>1 | 7 B   | 70.40                            | Подтверждено |
| 21.04.2022 00:13:32                    | -90.00                | and the second second                                                                                           | Горячий завтрак от 20.04.2022     | 1. (Construction of the construction of the co | Корпус<br>1 | 7 B   | 70.40                            | Подтверждено |
| 19.04.2022 23:39:12                    | +10.00                | ···                                                                                                    | Надбавка за питание от 19.04.2022 | <u> </u> :' · · · `                                                                                                    | Корпус<br>1 | 7 B   | 138.00                           | Подтверждено |
| 19.04.2022 23:39:12                    | +12.40                | neore starts                                                                                                    | Льгота от 19.04.2022              |                                                                                                    | Корпус<br>1 | 7 B   | 138.00                           | Подтверждено |
| 19.04.2022 23:39:12                    | -90.00                | er en ante a ser en altre en altre en altre en altre en altre en altre en altre en altre en altre en altre en a | Горячий завтрак от 19.04.2022     | and the second second s | Корпус<br>1 | 7 B   | 138.00                           | Подтверждено |
| Итого, пополнение:<br>Итого, списание: | 567.20<br>270.00      | )                                                                                                    |                                   |                                                                                                    |             |       |                                  | •            |

Выписка формируется с учетом фильтрации по статусу операций.

| Питание Выписка по счету Уведомления Обратиться в тех. поддержку 🖗 |                     |                                        |                   |                                              |          |       |                              |           |  |  |  |
|--------------------------------------------------------------------|---------------------|----------------------------------------|-------------------|----------------------------------------------|----------|-------|------------------------------|-----------|--|--|--|
| 19 📅 🧰 - 22 🖞 🛗 Crarye: Оплонено 🔹 Сформировать Сформировать       |                     |                                        |                   |                                              |          |       |                              |           |  |  |  |
| Дата и время операции                                              |                     |                                        |                   |                                              |          |       |                              | Статус    |  |  |  |
| 21.04.2022 08:19:50                                                | +500.00             | Second Control Control of              | IBANK_Е Сбербанк  | МАОУ Голышмановская СОШ №1                   | Корпус 1 | 7 B   | 2.80                         | Отклонено |  |  |  |
| Итого, пополнение:                                                 | 0.00                |                                        |                   |                                              |          |       |                              |           |  |  |  |
| Итого, списание:                                                   | 0.00                |                                        |                   |                                              |          |       |                              |           |  |  |  |
|                                                                    |                     |                                        |                   |                                              |          |       |                              |           |  |  |  |
| Выписка по счет                                                    | у                   |                                        |                   |                                              |          |       |                              |           |  |  |  |
| Ученик:                                                            | . Far               |                                        |                   |                                              |          |       |                              |           |  |  |  |
| С <u>19.04.2022</u> по <u>22.04.2022</u>                           | 2 Статус: Отклонено | ]                                      |                   |                                              |          |       |                              |           |  |  |  |
| Дата и время операции                                              | Сумма операции, р.  | Код транзакции                         | Описание операции | Школа                                        | Корпус   | Класс | Баланс на момент операции, р | . Статус  |  |  |  |
| 21.04.2022 08:19:50                                                | +500.00             | 11111111111111111111111111111111111111 | IBANK_E Сбербанк  | March Anna Anna Anna Anna Anna Anna Anna Ann | Корпус 1 | 7 B   | 2.80                         | Отклонено |  |  |  |
| Итого, пополнение:                                                 | 0.0                 | )                                      |                   |                                              |          |       |                              |           |  |  |  |
| Итого, списание:                                                   | 0.00                | )                                      |                   |                                              |          |       |                              |           |  |  |  |
|                                                                    |                     |                                        |                   |                                              |          |       |                              |           |  |  |  |

Выписку по счету можно распечатать нажав на кнопку

🛔 Печать

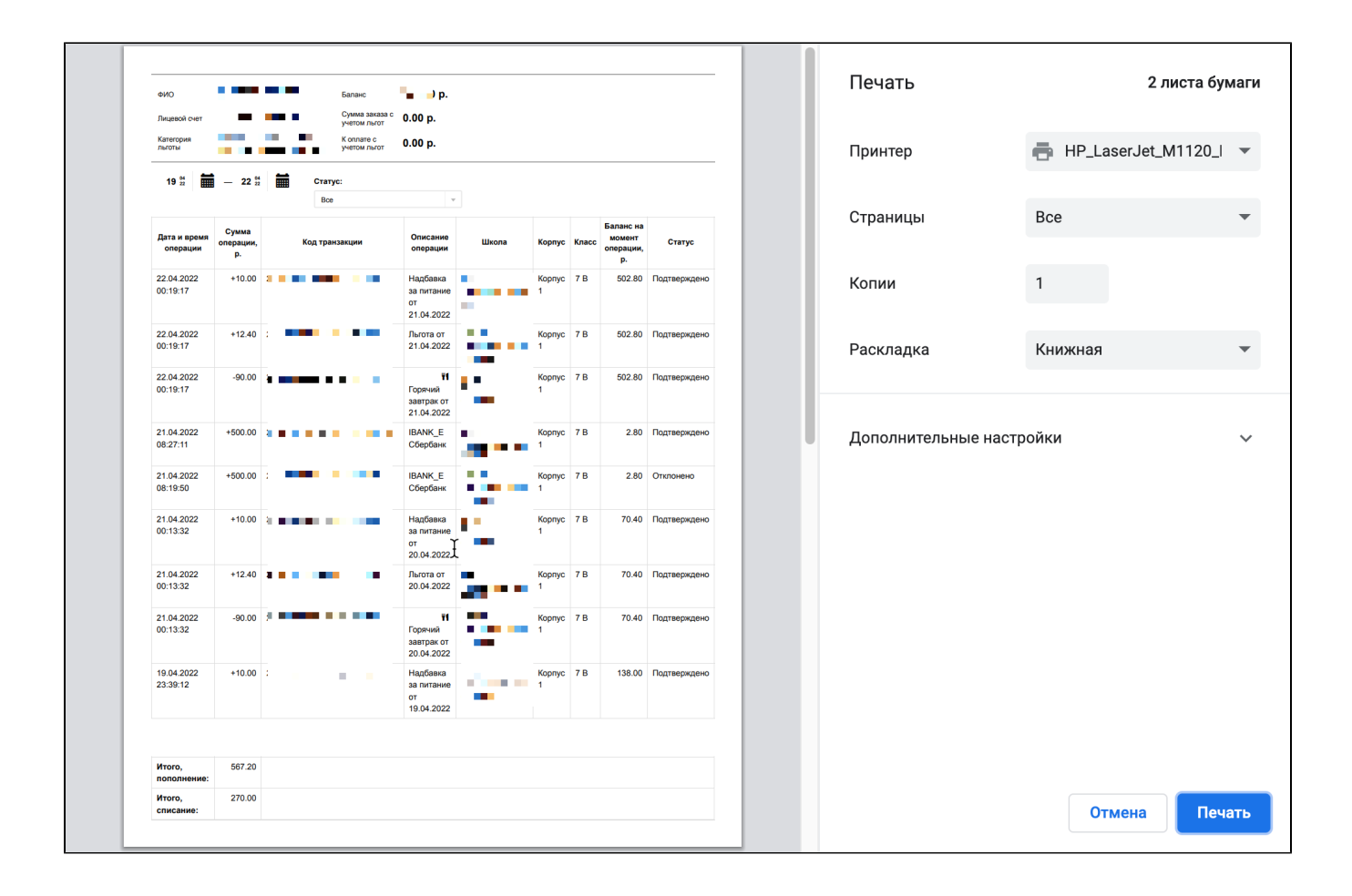